### ISTITUTO COMPRENSIVO 'TEOFILO PATINI''

Via Pasquale Ficara, 3 - 67100 - L'Aquila

A.S. 2020-2021

# ISTRUZIONI PER UTILIZZO REGISTRO ELETTRONICO ARGO - GENITORI PRENOTAZIONE APPUNTAMENTI CON DOCENTI MEDIANTE ARGO SCUOLANEXT FAMIGLIA

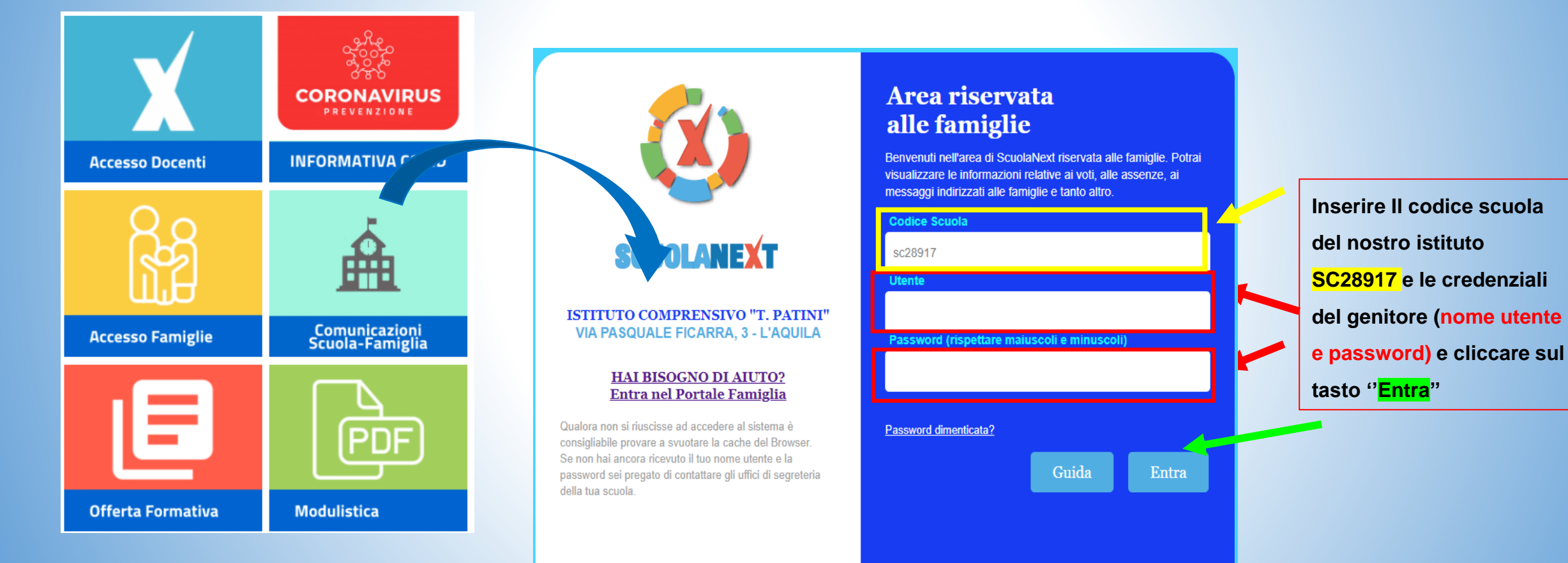

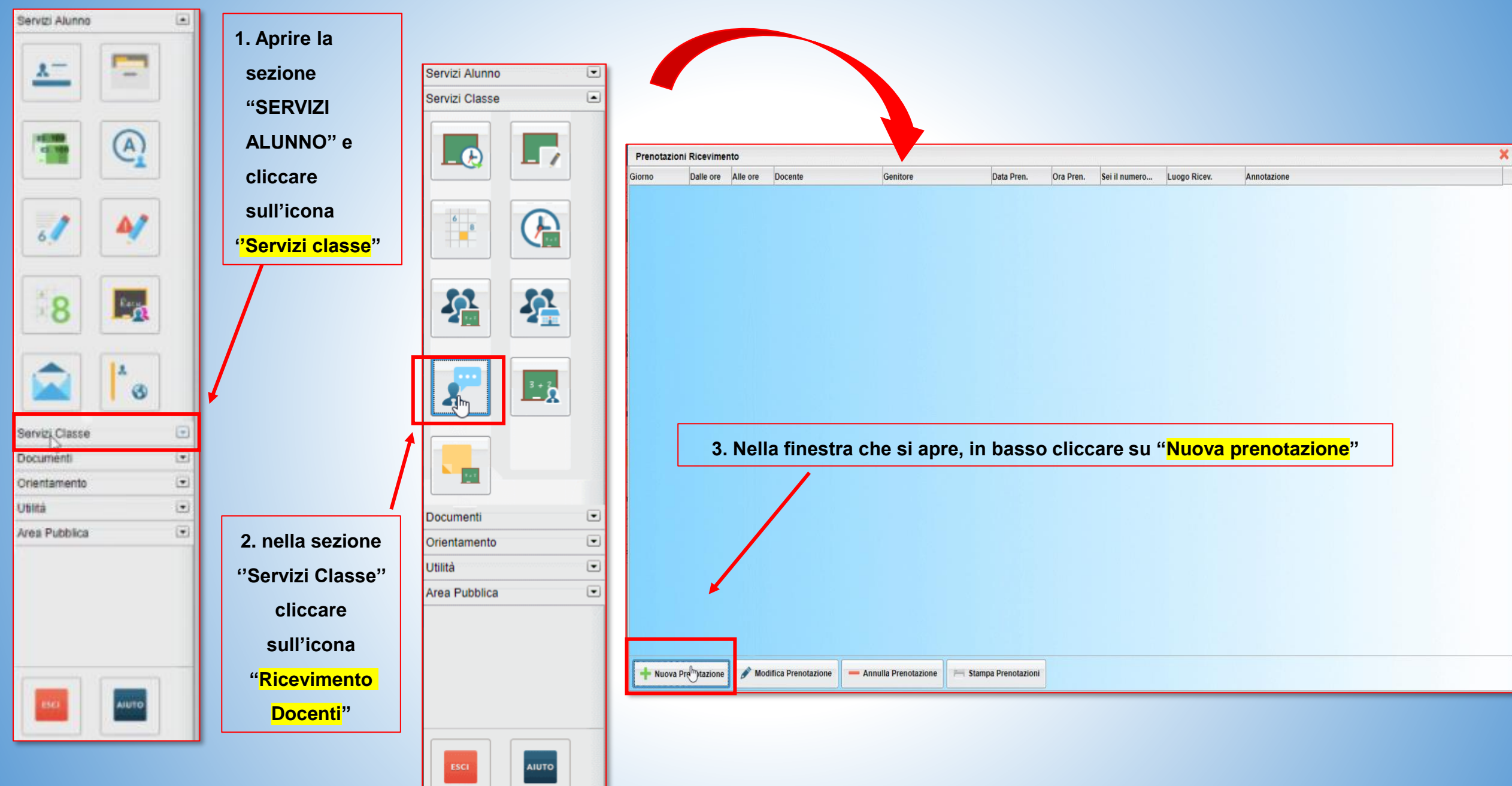

#### 

| Giorno     | Dalle ore | Alle ore | Max Pren. | N.Pren. | A partire dal | Entro il        | Annotazione                                                   |
|------------|-----------|----------|-----------|---------|---------------|-----------------|---------------------------------------------------------------|
| 03/12/2020 | 10:00     | 11:30    | 5         | 0       |               |                 |                                                               |
| 12/12/2020 | 10:00     | 11:30    | 5         | 0       |               |                 |                                                               |
| 21/12/2020 | 10:00     | 11:30    | 5         | 0       |               |                 |                                                               |
| 08/01/2021 | 10:00     | 11:30    | 5         | 0       | 6. Seleziona  | are la data che | e interessa e cliccare su " <mark>Nuova prenotazione</mark> " |

.

7. Si apre la finestra con cui il genitore può confermare la prenotazione, inserendo anche recapiti e-mail e/o telefonico per eventuali comunicazioni urgenti del docente (per esempio per disdire l'appuntamento).

| Prenotazione                                                                                                    |                                                                                   | ×                                   |
|----------------------------------------------------------------------------------------------------|-----------------------------------------------------------------------------------|-------------------------------------|
| Docente:<br>Email Docente:<br>Prenotazione per il giorno:<br>Genitore:<br>Confermare indirizzo email:<br>Confermare recapito telefonico: | TIZIO CAIO<br>mail@docente.it<br>03/12/2020<br>Rossi Giovanni<br>mail@genitore.it | indirizzo e-mail<br>numero telefono |
|                                                                                                    |                                                                                   | Conferma 8. cliccare su "Confe      |

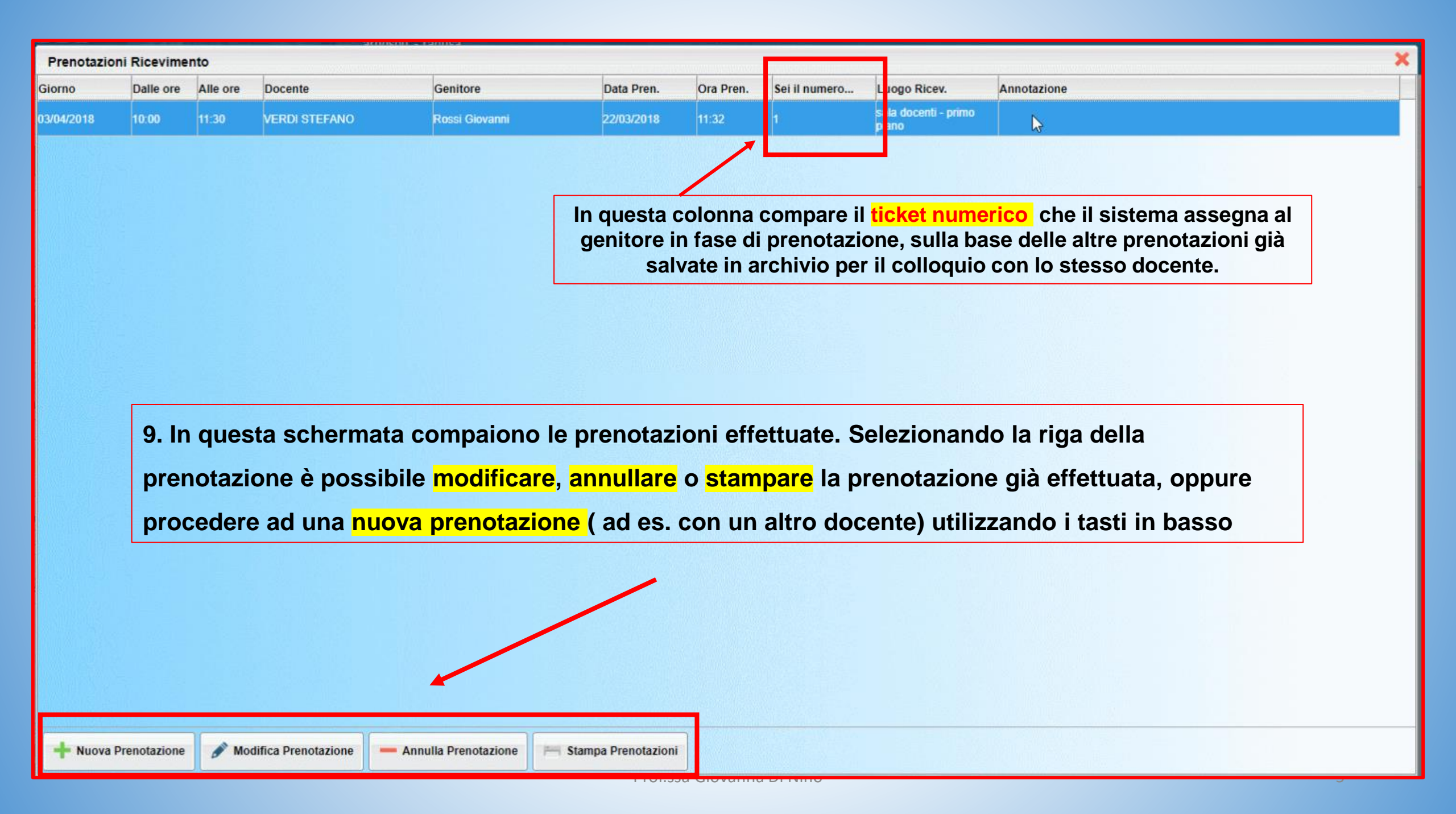

# PRENOTAZIONE TRAMITE APP DIDUP FAMIGLIA

| 1. accedere all'App scrivendo il codice scuola S<br>proprie credenziali e toccando il tasto ' <mark>Acced</mark> i" | C28917, le       |                        | ARGO LOUIS CONTRACTOR LA CONTRACTOR LA CONTR |
|----------------------------------------------------------------------------------------------------|------------------|------------------------|----------------------------------------------------------------------------------------------------|
| dati di accesso:                                                                                                    |                  |                        | O Cosa è successo Oggi?                                                                                                    |
|                                                                                                    |                  |                        | Assenze giornaliere                                                                                                    |
| Codice scuola: xx255                                                                                                | $\mathbf{X}$     | 2. Dal menu della App, | 📝 Voti giornalieri                                                                                                    |
| Utente:                                                                                                    |                  | scegliere la voce      | 🚾 Note disciplinari                                                                                                    |
|                                                                                                    |                  | "Ricevimento Docenti"  | 📑 Voti scrutinio                                                                                                    |
| Password:                                                                                                    | $\mathbf{X}$     |                        | 🧾 Compiti assegnati                                                                                                    |
| Memorizza                                                                                                    |                  |                        | 📴 Argomenti lezione                                                                                                    |
| utente                                                                                                    |                  |                        | 📴 Promemoria classe                                                                                                    |
| Per accedere al sistema, inserir                                                                                    | re il            |                        | 🞯 Orario classe                                                                                                    |
| Scuolanext Famiglia, utente e pas                                                                                   | esso di<br>sword |                        | 🔚 Ricevimento docenti                                                                                                    |
| Accedi                                                                                                    |                  |                        | Bacheca                                                                                                    |
| Scegli utente                                                                                                    |                  |                        | 📑 Documenti alunno                                                                                                    |
|                                                                                                    |                  |                        | 🔟 Dati anagrafici                                                                                                    |
|                                                                                                    |                  |                        | Scuola: sc28917 Itente:                                                                                                    |

## 🗄 Prenotazione Ricev... Nuova

Scuol: SC28917 Utente: (

3. Si accede alla finestra in cui sono mostrate le prenotazioni, se presenti, e nella quale è presente il tasto Nuova, per richiedere una appuntamento

> 4. si accede alla schermata attraverso la quale è possibile scegliere il docente con cui fissare un appuntamento.

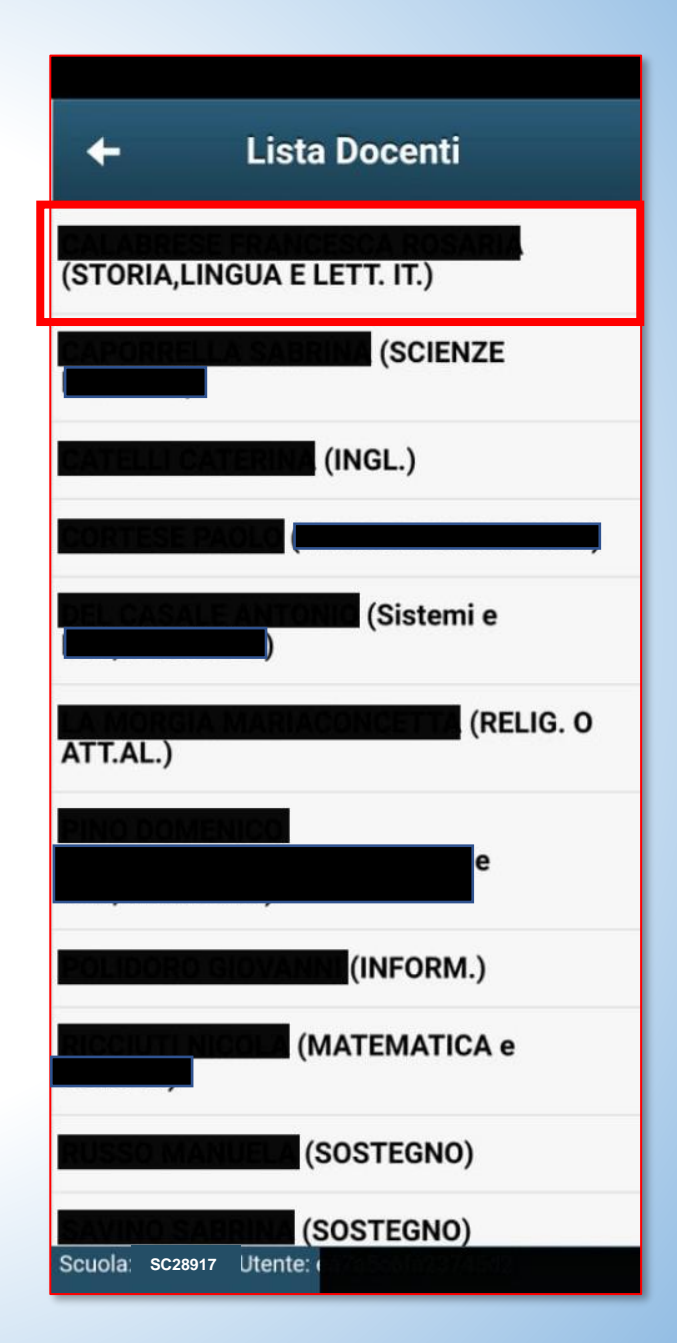

## 5. scegliere la data dell'appuntamento

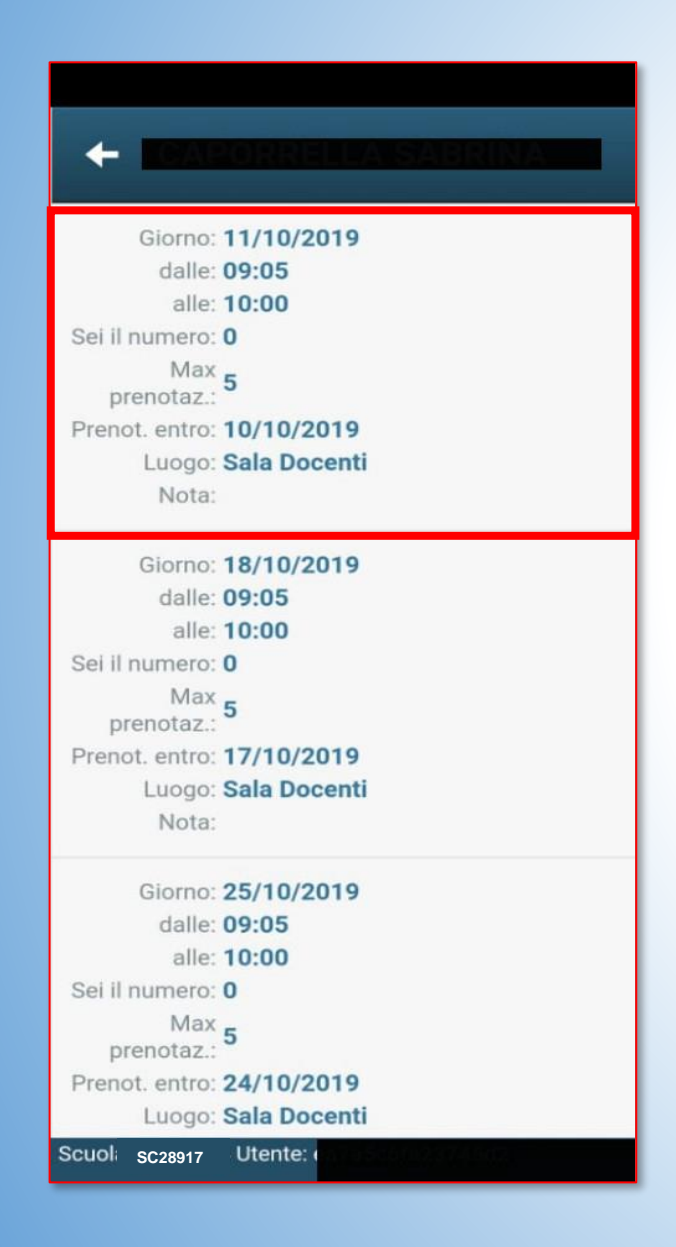

6. scrivere i dati del genitore che effettua la prenotazione.

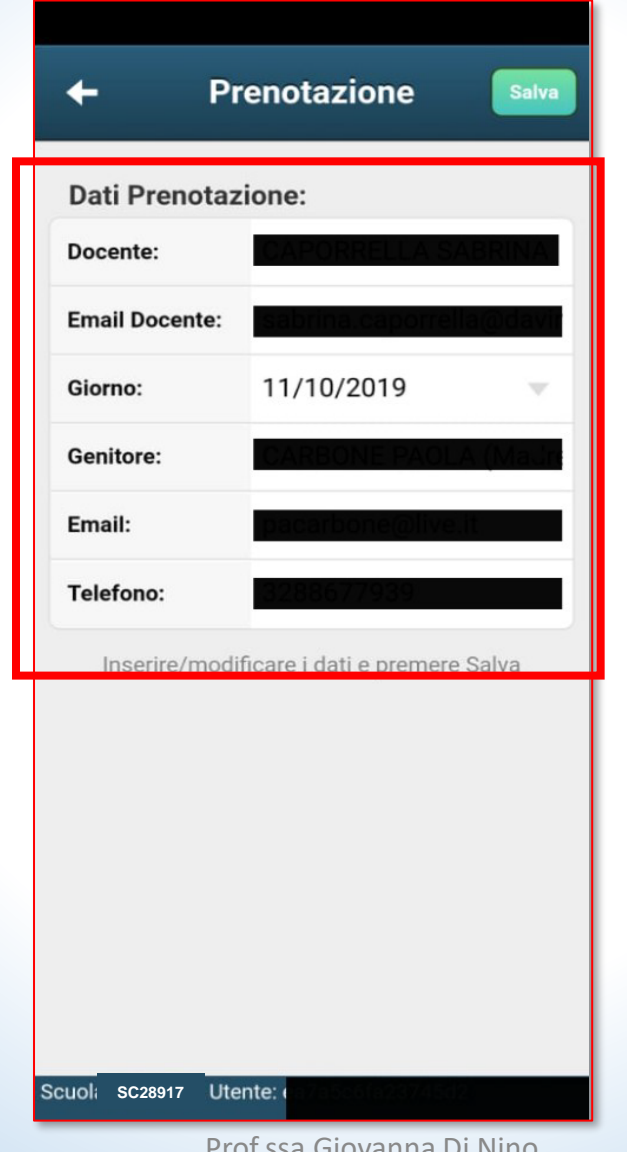

7. Compare avviso di salvataggio effettuato con successo.

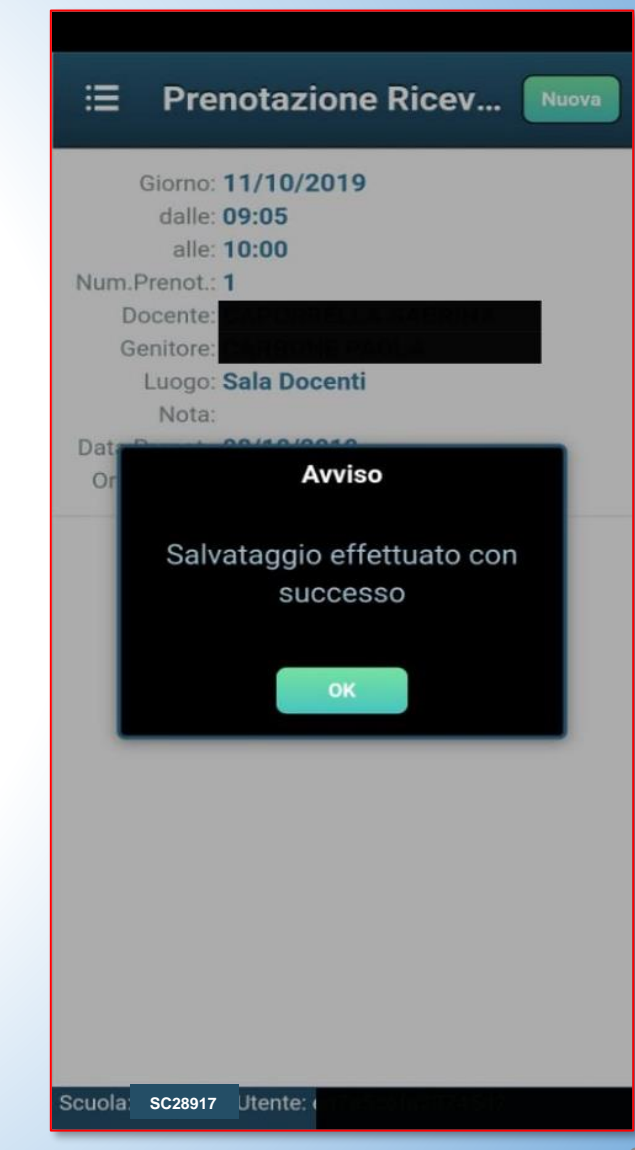

Prof.ssa Giovanna Di Nino

## Per annullare una prenotazione si può eseguire la pressione lunga su una prenotazione dalla lista delle prenotazioni.

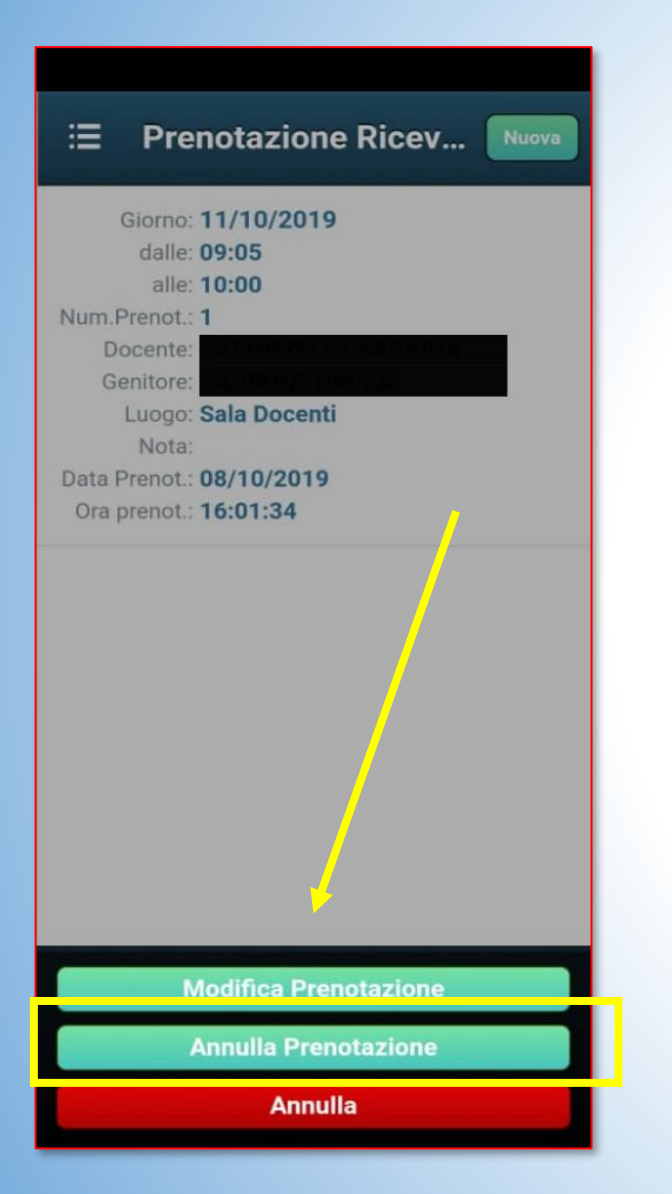

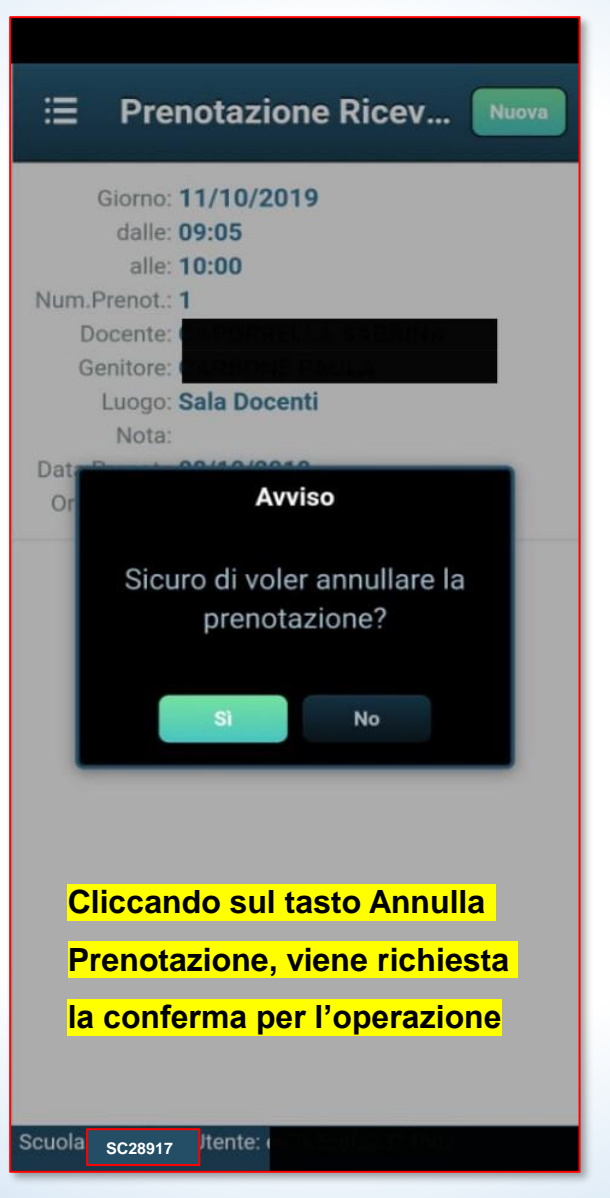

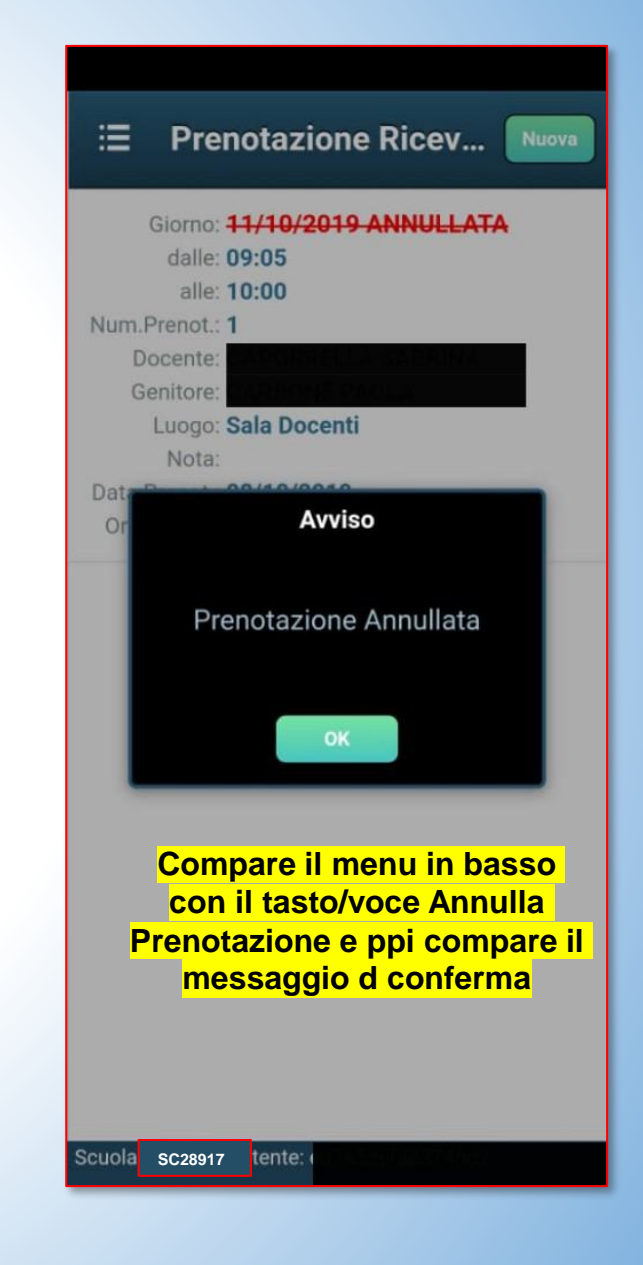

Prof.ssa Giovanna Di Nino